## JumpRope

Overview document for Classroom teachers Elementary October 2024

Make sure you can login to JumpRope. If you can't, please let Brucie Donahue know.

<u>Here is where you login</u> - bookmark it, etc. I have put links on your main website. Use sign in with Google.

Once signed in, you will see cards/tiles for each of your classes.

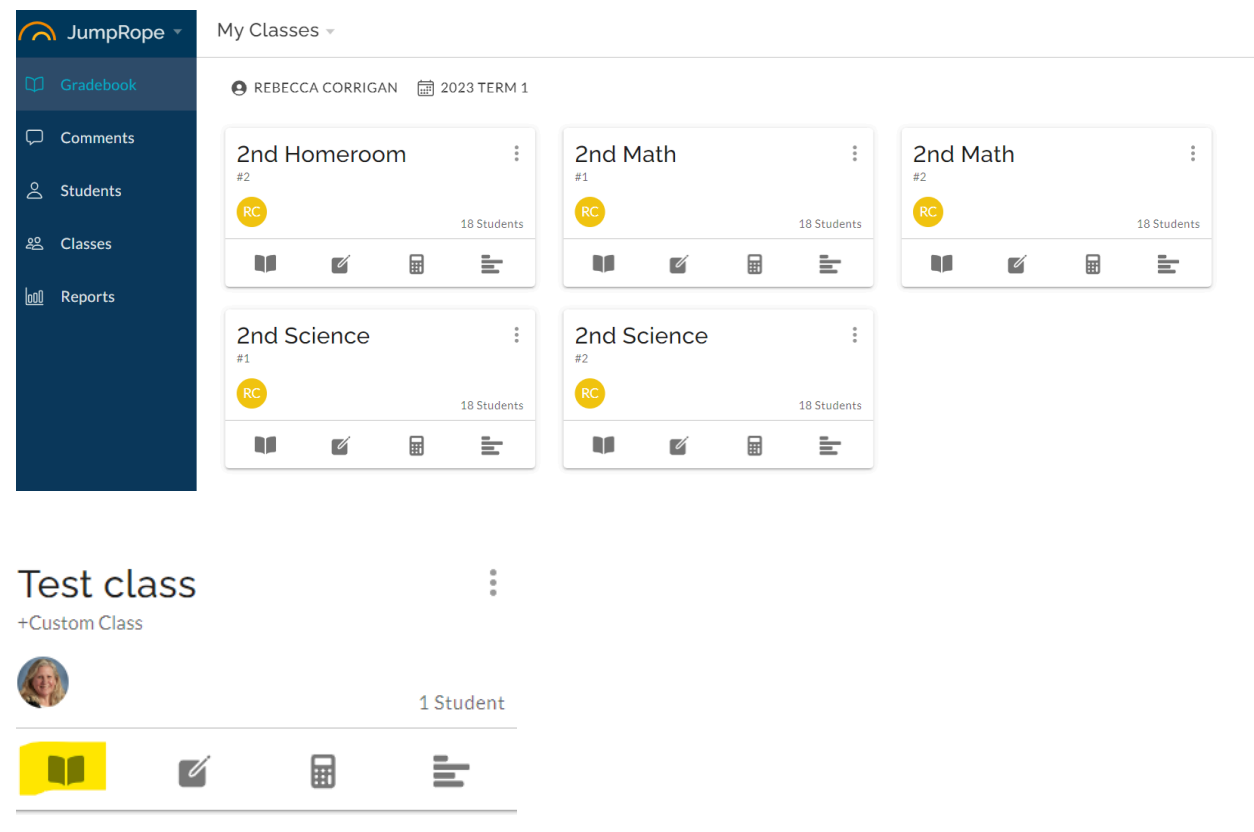

Step 1: **Plan**: Here you will select the PIs for your classes and set up assessments. Do this first. Selecting the assessments you will be using upfront will make scoring much easier.

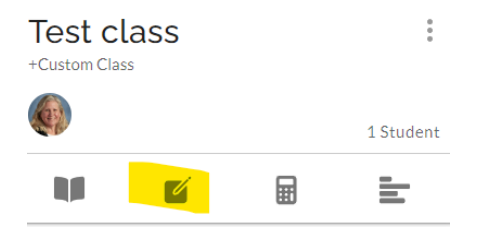

Step 2: **Grade**: You will enter scores for each student on your assessments. Elementary teachers will be using letter BAPE. <u>Leave it blank if a student is excused from the</u>

<u>assignment.</u> You can add a comment to a score if you choose. At the end of trimester, you will also be able to leave a summative comment for the report card.

My suggestion is that you make a single Trimester 1 assessment and then attach all the PIs that you assessed during the trimester, but organize it however you want.

General Directions:

- 1. Log in with your Google account
- 2. Decide which class to begin with and click on Plan
- 3. Upper right hand corner, click on Create>Standards from Bank. *This is where you will add standards to your courses. Do this before you add any assessments.*
- 4. Click the check boxes on the left to select standards, then click Select (lower right corner.) *This adds these standards to your class and then brings you back to where you click Create to add an assessment.*
- 5. Click Create to add a New Assessment
- 6. Fill out the boxes and then select the Standards you want to add to the assessment.
- 7. Make sure you select Summative for the assessment type
- 8. Grade: enter BAPE
- 9. Double click to add a comment on a students assignment
- 10. Saves automatically

**To fill empty cells down a column**, enter a score in the start cell and press CTRL+D or COMMAND+D while the score you want to fill is highlighted. Only empty cells in the same column below the selected cell will be filled.

I will send out additional information on how to add end of trimester Class Comments.

Please have your team/mentor help support you. You can also reach out to Brucie Donahue/Helpdesk if you need assistance.